校園有線網路

1. 首先先點選「我的電腦」或「電腦」。

 進入電腦頁面後,選擇「網路」點擊右鍵,選 擇內容。

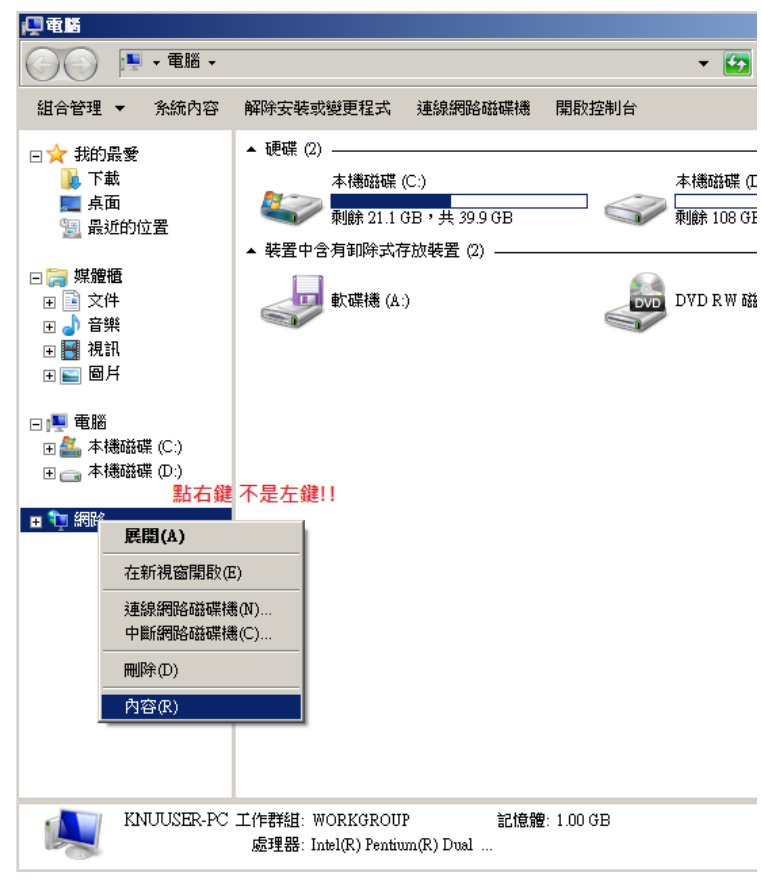

3. 點選右上方的「變更介面卡設定」

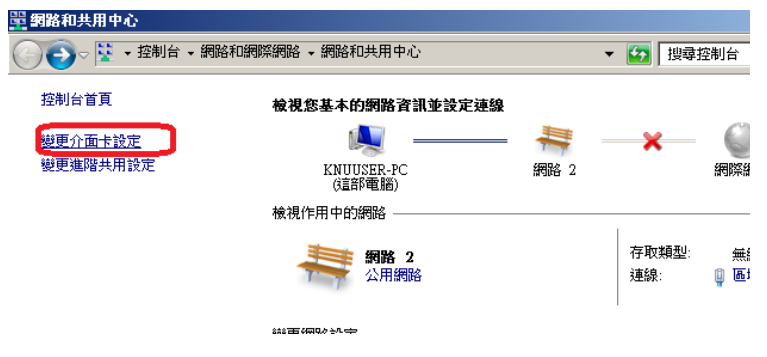

註冊教學

5. 請選擇使用中之區域連線,並按右鍵,選擇「內容」。

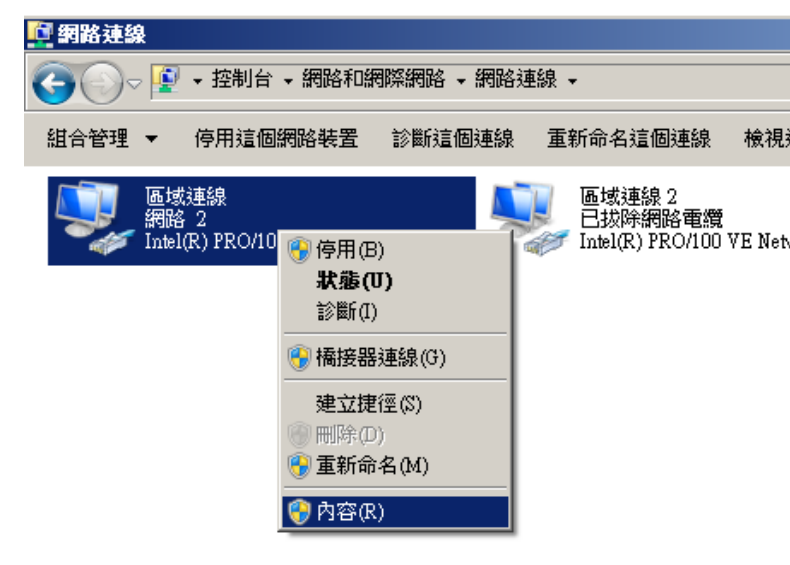

6. 選擇『網際網路通訊協定第 4 版(TCP/IPv4)』,並 按下內容。

| 🖣 區域連線 內容                                                                                                    |  |  |  |  |  |
|----------------------------------------------------------------------------------------------------|--|--|--|--|--|
| 網路功能                                                                                                    |  |  |  |  |  |
| 連線方式:                                                                                                    |  |  |  |  |  |
| Intel(R) PRO/1000 PT Desktop Adapter                                                                                                    |  |  |  |  |  |
| 證個連線使用下列項目(0):                                                                                                    |  |  |  |  |  |
| <ul> <li>♥ 見 Client for Microsoft Networks</li> <li>♥ QoS 封包排程器</li> <li>♥ 見 Ead Printer Sharing for Microsoft Networks</li> <li>♥ 網際網路通訊協定第 6 H5 (TCP/IPv4)</li> <li>♥ 網際網路通訊協定第 4 H5 (TCP/IPv4)</li> <li>♥ 上 Emk-Layer Topology Discovery Mapper IP Driver</li> <li>♥ 上 Link-Layer Topology Discovery Responder</li> </ul> |  |  |  |  |  |
|                                                                                                    |  |  |  |  |  |
| 描述<br>傳動控制通訊協定/網際網路通訊協定 (TCP/IP)。這是預<br>設的廣域網路通訊協定,提供不同網路之間的通訊能<br>力。                                                                                                    |  |  |  |  |  |
| 確定                                                                                                    |  |  |  |  |  |

7. 確認 IP 與 DNS 設定是否皆為自動取得。

4. 點擊後,會進入「網路連線」

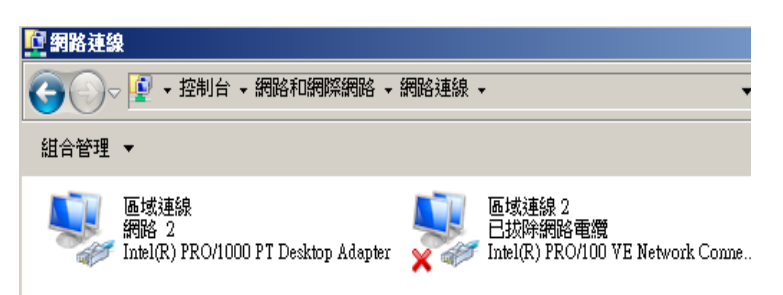

| 劉際網路通訊協定第4版 (TCF<br>一般 其他設定)                                                                 | ?/IPv4) - 內容 ? X                  |
|----------------------------------------------------------------------------------------------|-----------------------------------|
| 如果您的網路支援這項功能,<br>則,您必須詢問網路系統管理                                                               | 您可以取得自動指派的 IP 設定。否<br>員正確的 IP 設定。 |
| ● 自動取得 IP 位址(0)                                                                              | •                                 |
| <ul> <li>C (2000) (2000)</li> <li>IP 位址(1):</li> <li>子網路總罩(II):</li> <li>預設開第一0):</li> </ul> |                                   |
| • 自動取得 DNS 伺服器位均                                                                             | ±(B)                              |
| 慣用 DNS 伺服器 (P):<br>其他 DNS 伺服器 (A):                                                           |                                   |
| ■ 結束時確認設定(L)                                                                                 | 進階(♡)                             |
|                                                                                              | 確定 取消                             |

## 開南大學 認證暨註冊系統

| 帳號 <b>B10108048</b> |  |
|---------------------|--|
| 密碼<br>*****         |  |
| 登入                  |  |

確認完成請按下確定離開。 8.

請開啟『瀏覽器』 會看到開南大學的網路 9. 註冊畫面。

10. 請點選『校園與宿舍網路註冊』連結進行註冊。

| C 上息·必何未江而,黑法使用主印的哈目家 - williows Internet Explored                  |
|---------------------------------------------------------------------|
| 🕢 🛇 🖉 http://go.microsoft.com/twlink/7Linkld=69 🔎 🛛 🖄 😏 ⊘ 注意:您尚未註冊, |
| 開南大學                                                                |
| 注意                                                                  |
| 您目前使用的電腦 (10.1.36.167) 尚未註冊, 無法使                                    |
| 校園與宿舍網路註冊                                                           |
| 說明:                                                                 |
| 1. 進行註冊之時,請關閉代理伺服器設定(點選工具/網際網路選項/                                   |
| 8. 註冊完畢後,約 5-10 分鐘後即可正常連線;若仍無法連線,請重新啟                               |

11. 為登入畫面,並請閱讀相關規範。

**帳號**為 學生 E-mail 帳號

## 不需加@mail.knu.edu.tw

密碼為 身分證後六碼

|                                  | 密碼                                 | b10106048<br>******<br>登入     | ]                       |  |
|----------------------------------|------------------------------------|-------------------------------|-------------------------|--|
| . L                              | atest Nev                          | VS                            |                         |  |
|                                  |                                    |                               |                         |  |
|                                  |                                    |                               |                         |  |
|                                  |                                    |                               |                         |  |
|                                  |                                    |                               |                         |  |
|                                  |                                    |                               |                         |  |
| <del>14 流量</del> 附<br>每日」<br>各時創 | &制規定<br>上午 08:00 至隔日」<br>设超過規定流量時即 | 上午 07:59 限制上下載<br>封鎖此連線,至規定時間 | 流量大小為 5GB 。<br>間後系統自動放行 |  |

12. 成功登入

| 身份   | 學生          | 帳號    | b10108048                                | 姓名   |   |
|------|-------------|-------|------------------------------------------|------|---|
| TEL  |             | Email | b10108048@mail.knu.edu.tw                | 單位   |   |
| 登入IP | 10.1.36.167 | 登入MAC | 00-15-17-3d-e6-be                        | 登入網段 | s |
|      |             |       | MAC 00-15-17-3d-e6-be<br>註冊電腦於: S301科技中心 |      |   |

13. 請點擊「註冊電腦於:第O宿舍OF」(依使用 者位置不同而異)

| 身份   | 學生          | 帳號    | b10108048                 | 姓名   | Ľ |
|------|-------------|-------|---------------------------|------|---|
| TEL  |             | Email | b10108048@mail.knu.edu.tw | 單位   |   |
| 登入IP | 10.1.36.167 | 登入MAC | 00-15-17-3d-e6-be         | 登入網段 | s |
|      |             |       | MAC 00-15-17-3d-e6-be     |      |   |
|      |             |       | 註冊電腦於:S301科技中心            |      |   |
|      |             |       |                           | •    |   |

14. 進入註冊完成頁面,請等待 5~10 分鐘後,並 重新開機即可上網。